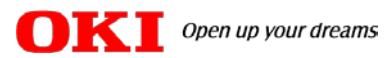

# オフィス・コミュニケーションシステム CrosCore # S/M/L CrosCore # 2 S/M/L/XL

## 2021年の祝日変更に伴う システムカレンダー変更方法のご案内

#### V3.0 2021年5月

### 沖電気工業株式会社

#### はじめに

◆ この説明書はシステムカレンダーを初期設定のままご利用いただいているお客様向けに作成しております。過去に販売店(工事会社)にカレンダー設定の変更をご用命いただき初期設定と異なるカレンダーで運用されている場合は設定や解除の方法が本書の説明と異なる場合がありますので、引き続きカレンダー設定は販売店(工事会社)までご用命ください。

主装置のバージョン、およびバージョンアップの有無がご不明な場合は、 販売店(工事会社)へお問い合わせください。

#### 0. 目次

#### ■2021年は、2020年に引き続き1年限りで下記の祝日が移動となります。

| 名称     | 例年        | 2021年の特例措置                             |
|--------|-----------|----------------------------------------|
| 海の日    | 7月の第3月曜日  | 7月22日(木曜日) オリンピック開会式の前日                |
| スポーツの日 | 10月の第2月曜日 | 7月23日(金曜日) オリンピック開会式当日                 |
| 山の日    | 8月11日     | 8月8日(日曜日) オリンピック閉会式当日<br>※8月9日(月)は振替休日 |

■2020年より天皇誕生日(祝日)が変更となります。

- ・2月23日 ⇒ 天皇誕生日(祝日)となります。
- ・12月23日  $\Rightarrow$  平日となります。

この説明書では、留守番電話やチャイム鳴動、セーフティ機能等をタイマーで 設定する場合の基準となっている「システムカレンダー」での祝日の設定を 多機能電話機のサービスメニューで登録・解除する方法をご案内いたします。

<目次>

- 1. 設定準備(システム管理電話機の確認) ・・・P4
- 2. 祝日を登録する/祝日を変更する ・・・P5
- 3. 祝日の登録を解除する ・・・P7

※この説明書はシステムカレンダーを初期設定のままご利用いただいているお客様向けに作成 しております。過去に販売店(工事会社)にカレンダー設定の変更をご用命いただき初期設定 と異なるカレンダーで運用されている場合は設定や解除の方法が本書の説明と異なる場合が ありますので、引き続きカレンダー設定は販売店(工事会社)までご用命ください。

#### 1. 設定準備(システム管理電話機の確認)

#### 多機能電話機のサービスメニューでのシステムカレンダーの変更や登録は、 システム管理電話機で行います。

<システム管理電話機の見分け方>

■CrosCore Sタイプ/Mタイプ 初期設定では「すべての多機能電話機」がシステム管理電話機です。

■CrosCore Lタイプ

初期設定では、「内線番号の数字が一番小さい多機能電話機」がシステム管理電話機です。

(例) 内線番号10、20、30の多機能電話機がある場合 ⇒内線番号10の多機能電話機がシステム管理電話機

■CrosCore XLタイプ

システム管理電話機の見分け方はLタイプと同様です。

電話システムの設置工事の際にシステム管理電話機が任意の電話機に 変更されている場合もあります。システム管理電話機がご不明の場合は 販売店(工事会社)までお問い合わせください。

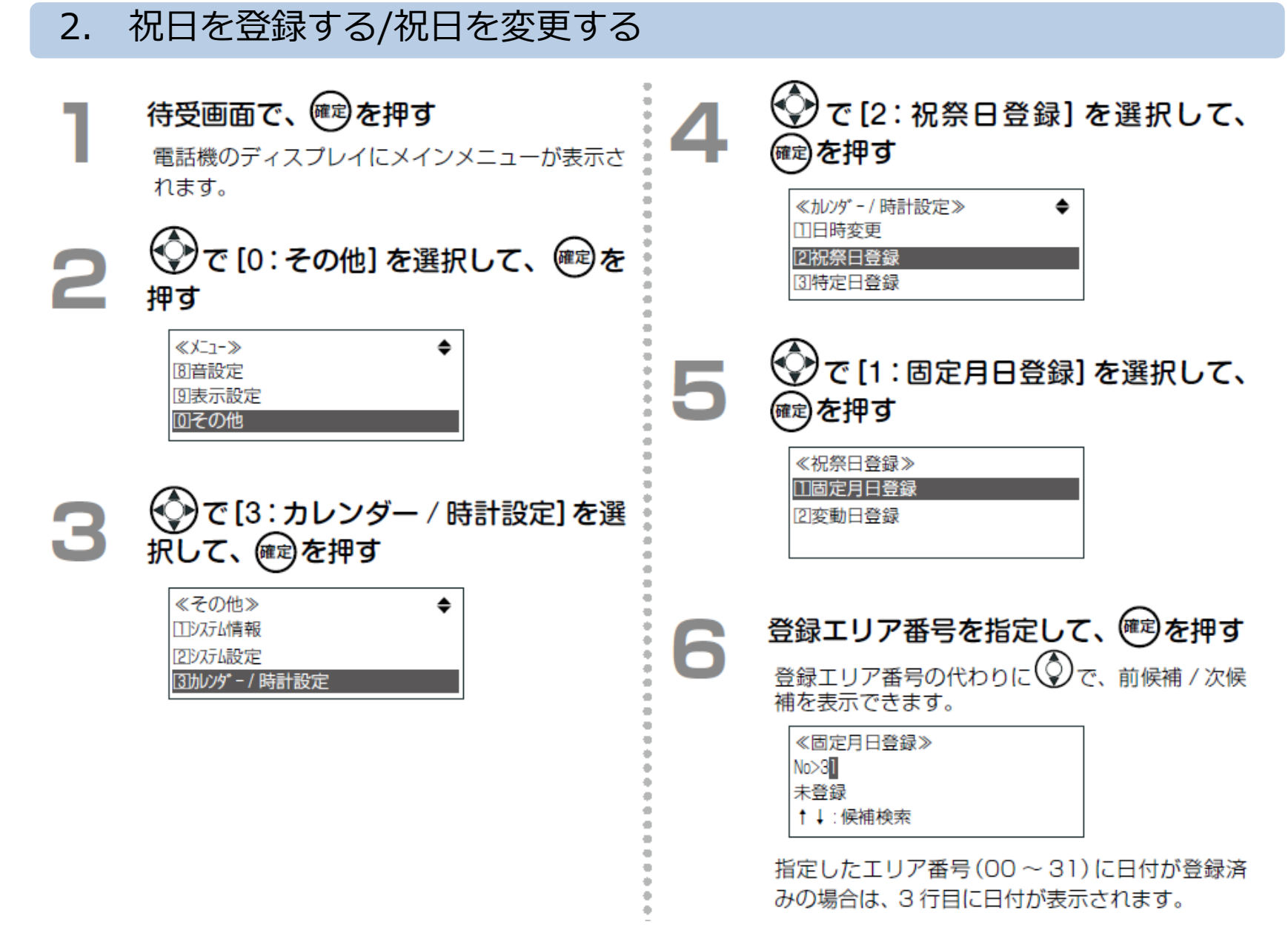

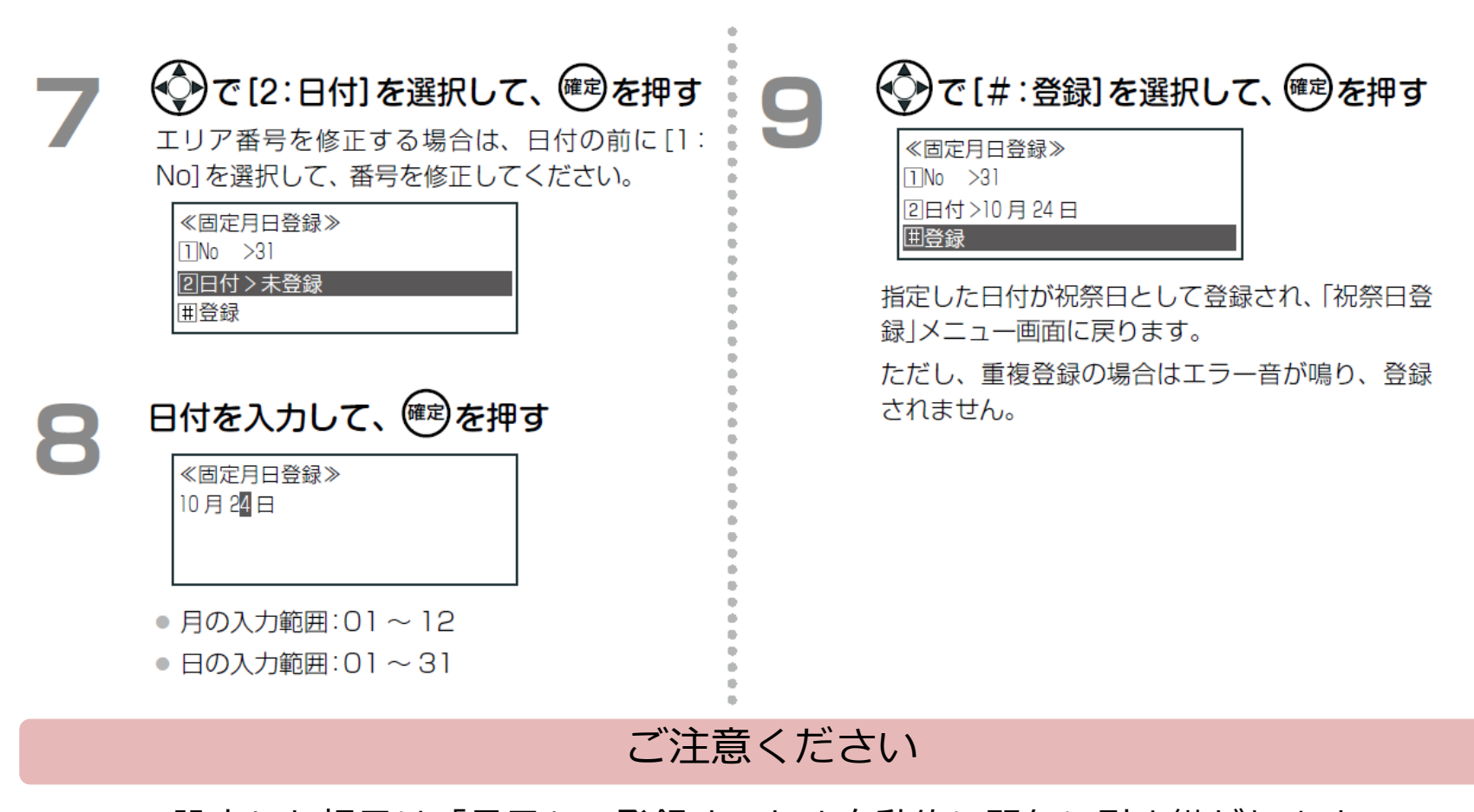

- ●ここで設定した祝日は「月日」で登録するため自動的に翌年に引き継がれます。 1年限りの祝日の場合は、<u>その祝日が過ぎた後に登録を解除</u>してください。 (解除方法は次のページをご覧ください)
- ●「年月日」指定で祝日の設定をご希望の場合は販売店(工事会社)にご相談ください。
- ●既に販売店(工事会社)が「年月日」で祝日設定を行っている場合は、電話機での登録 内容にかかわらず販売店(工事会社)での設定内容が優先されますのでご注意ください。

#### 3. 祝日の登録を解除する

(1) P5の「登録」 操作の手順5までを実施します

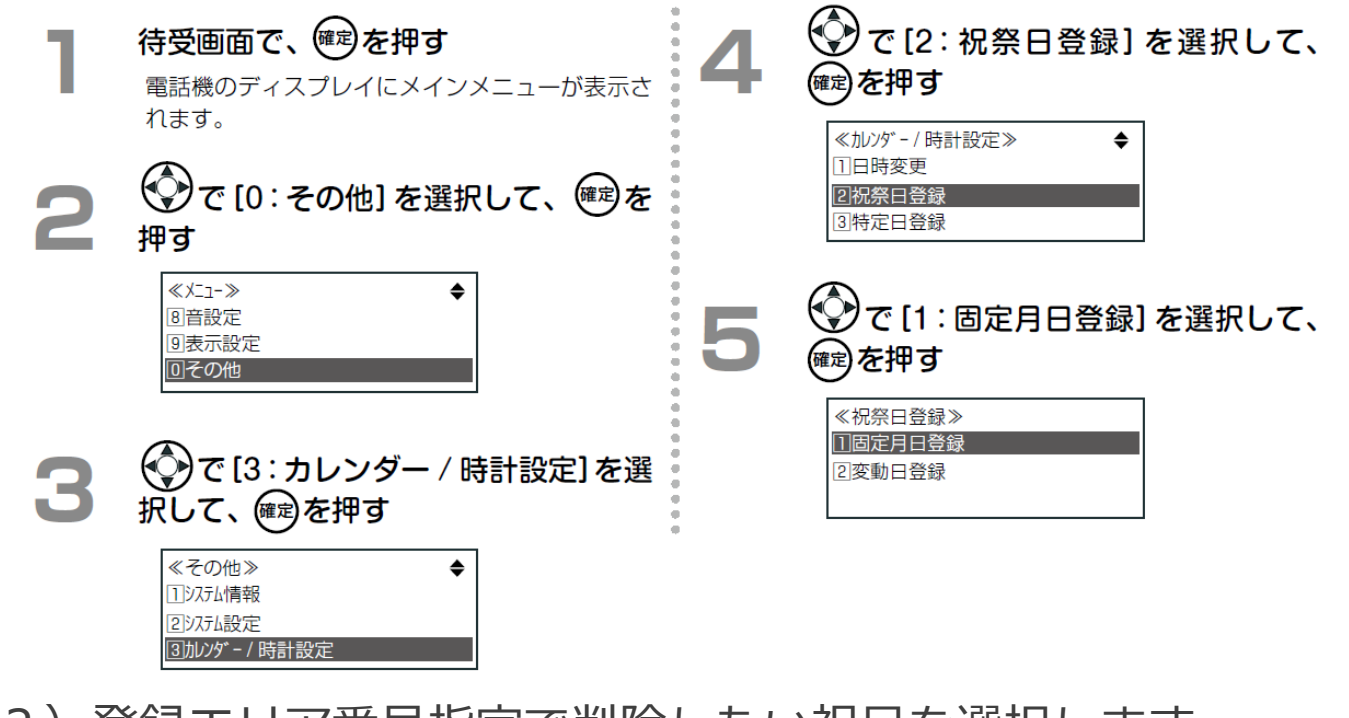

- (2) 登録エリア番号指定で削除したい祝日を選択します
- (3)「2:日付>x x x x」を選択します
- (4)「フラッシュ」ボタンを押すと日付が「--月--日」に変わりますので、 ここで決定ボタンを押します
- (5)「#」で登録すると削除(登録解除)となります
- ※山の日(8月11日)を平日にする(祝日登録を解除する)時は、
- 手順4で「3:特定日登録」を選択してください。